# EUDDS Mi Universidad

### Súper Nota

Nombre del Alumno: Alessandra Guillén Aguilar

#### -

Nombre del tema: Creación de fórmulas de vinculo Nombre de la Materia: Computo Nombre del profesor: Reyes Molina Nombre de la Licenciatura: Nutrición Cuatrimestre: 2

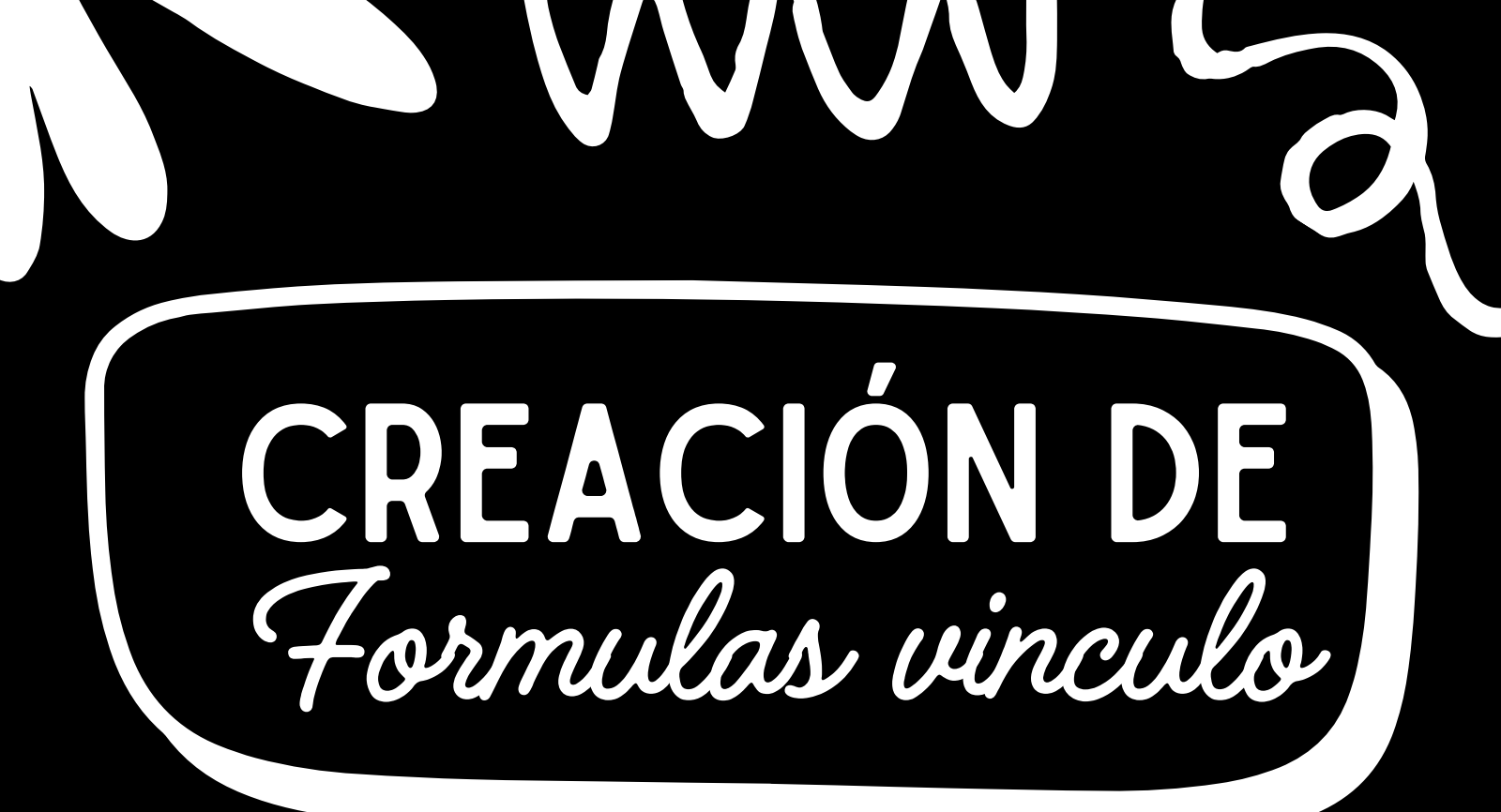

| ĺ | Α  | В | С         | D      |
|---|----|---|-----------|--------|
|   | 10 |   |           |        |
|   |    |   |           |        |
| ſ | 25 |   | =A1+A3-(A | \5+A7) |
|   |    |   |           |        |
|   | 12 |   |           |        |
|   |    |   |           |        |
|   | 8  |   |           |        |
| - |    |   |           |        |

#### UTILIZANDO FORMULAS

Haga clic en Archivo > Opciones > Complementos. En Excel 2007, haga clic en el Botón de Microsoft Office > Opciones de Excel. 1. En Administrar, seleccione Complementos de Excel y haga clic en Ir. 2. Activa la casilla

#### MOVER, COPIAR FORMULAS Y REFERENCIAS

Para mover una formula: 1. Seleccione la celda y haga clic en Cortar o arrastrela. 2. Haga clic en Pegar o Pegar > Pegado especial > Fórmulas. Para co 1. Seleccione la celda y haga clic en Copiar. 2. Haga clic on Pegar o Pegar > Pegado

2. Haga clic en Pegar o Pegar > Pegado especial > Fórmulas.

3. Verifique y ajuste las referencias de celda si es necesario.

| 2 |          | :   | $\times$ | $\sqrt{-f_x}$ |    | =B2*C2   |            |          |
|---|----------|-----|----------|---------------|----|----------|------------|----------|
|   | А        |     | в        | с             |    | D        | E          | F        |
|   | Producto | Can | tidad    | Precio        |    | Subtotal |            |          |
|   | Carne    |     | 4        |               | 80 | 320      | _          |          |
|   | Arroz    |     | 6        |               | 50 |          | ×.         |          |
|   | Huevos   |     | 24       |               | 45 |          | N.         |          |
|   | Leche    |     | 5        |               | 4  |          | haga Dol   | ble clic |
|   | Tomate   |     | 12       |               | 5  |          | en el sigi | no de má |
|   | Repollo  |     | 5        |               | 4  |          |            |          |
|   | Pepino   |     | 12       |               | 10 |          |            |          |
|   |          |     |          |               |    |          |            |          |
| l |          |     |          |               |    |          |            |          |

|          | Autoguardado 💽 •           | <b>1 19 10</b> - 0 |          |       |         |            |
|----------|----------------------------|--------------------|----------|-------|---------|------------|
| Inicio   | Insertar Dibujar           | Diseño de página   | Fórmulas | Datos | Revisar | Vis        |
| <b>*</b> | Calibri (Cuer *            | 12 · A- A-         |          | - **  | ===     | vjustar te |
| Pegar    |                            |                    |          |       |         | Combina    |
| UMA      | 🗘 🗙 🗸 fx =SUMA             | (B1A1:B1)          |          |       |         |            |
|          | А                          | В                  |          | С     |         | ۵          |
| 1        | 32                         | 43                 | 14       | 12    | 24      |            |
| 2        | =SUMA(B1A1:B               | 1)                 |          |       |         |            |
| 3        | SUMA(número1; [número2]; . | )                  |          |       |         |            |
| 4        |                            |                    |          |       |         |            |
| 5        |                            |                    |          |       |         |            |
| 6        |                            |                    |          |       |         |            |
| 7        |                            |                    |          |       |         |            |

#### AUTO SUMA

El botón Autosuma ejecuta la función SUMA, que automáticamente suma los valores de un rango de celdas, como en el caso de los pedido.

#### ASISTENTE PARA FUNCIONES

Abre el Asistente para funciones para crear fórmulas interactivas. Seleccione una celda y luego elija Insertar

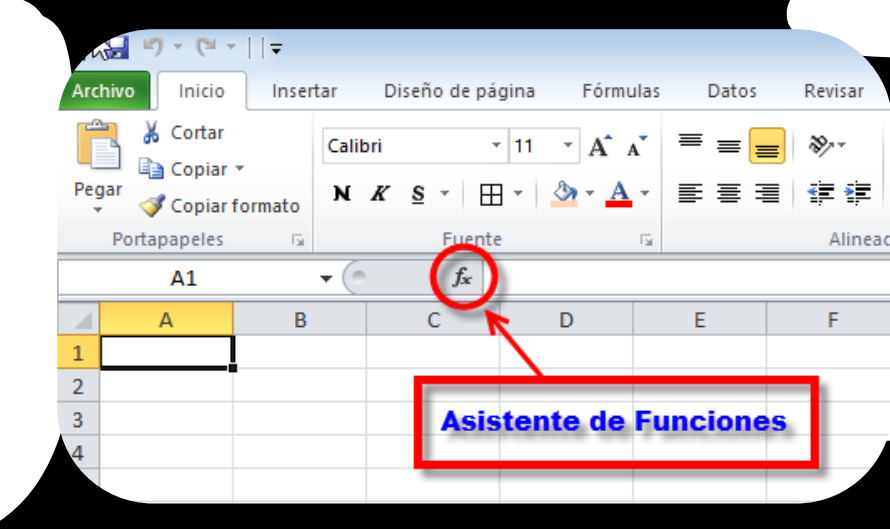

 $\bigwedge \land \land \land$ 

## CREACIÓN DE Formulas vinculo

|            |        |             |            |       |             |      |                                                                                                    |       | Lib | ro1 - Mic | rosoft i | acel |              |        |  |
|------------|--------|-------------|------------|-------|-------------|------|----------------------------------------------------------------------------------------------------|-------|-----|-----------|----------|------|--------------|--------|--|
| rchivo     | Inicio | I           | nsertar    | Diser | o de página | Fórr | nulas                                                                                                    | Datos | R   | levisar   | Vista    | 5    | 2 ¿Qué desea | hacer? |  |
| Pegar V    | C.     | alibri<br>K | <u>s</u> - | • 11  | • A • A     |      | Formulas Datos Revisar Vista Qué desea hace?   = = = = = = = = = = = = = = = = = = = = = = = = = = = = = = = = = = = = = = = = = = = = = = = = = = = = = = = = = = = = = = = = = = = = = = = = = = = = = = = = = = = = = = = = = = = = = = = = = = = = = = = = = = = = = = = = = = = = = = = = = = = = = = = <td< th=""><th></th></td<> |       |     |           |          |      |              |        |  |
| rtapapeles | ra i   |             | Fue        | ente  | G           |      | Alineació                                                                                                    | 1     | rş, | Número    | n is     |      | Estilos      |        |  |
| A1         | Ŧ      |             | ×          | ~ 1   |             |      |                                                                                                    |       |     |           |          |      |              |        |  |
| A          |        |             | в          | C     |             | D    | E                                                                                                    |       | 1   | F         | G        |      | н            | I      |  |
|            | _      |             |            |       |             |      |                                                                                                    |       |     |           |          |      |              |        |  |
| 1          |        |             |            |       |             |      |                                                                                                    |       |     |           |          |      |              |        |  |
|            |        |             |            |       |             |      |                                                                                                    |       |     |           |          |      |              |        |  |
|            |        |             |            |       |             |      |                                                                                                    |       |     |           |          |      |              |        |  |
|            |        |             |            |       |             |      |                                                                                                    |       |     |           |          |      |              |        |  |
|            |        |             |            |       |             |      |                                                                                                    |       |     |           |          |      |              |        |  |
| 1          |        |             |            |       |             |      |                                                                                                    |       |     |           |          |      |              |        |  |
|            |        |             |            |       |             |      |                                                                                                    |       |     |           |          |      |              |        |  |
| D          |        |             |            |       |             |      |                                                                                                    |       |     |           |          |      |              |        |  |
| 1          |        |             |            |       |             |      |                                                                                                    |       |     |           |          |      |              |        |  |
| 2          |        |             |            |       |             |      |                                                                                                    |       |     |           |          |      |              |        |  |
| 3          |        |             |            |       |             |      |                                                                                                    |       |     |           |          |      |              |        |  |
| 4<br>5     |        |             |            |       |             |      |                                                                                                    |       |     |           |          |      |              |        |  |
| -          |        | Hoir        | 1          |       |             |      |                                                                                                    |       |     |           |          |      | t GT         | 1      |  |

#### HOJA DE CÁLCULO

En Excel, puedes cambiar el formato de las celdas y su contenido. Para hacerlo, ve a Inicio > Estilos y selecciona

#### EDICIÓN DENTRO DE UNA CELDA

Para insertar o eliminar filas y columnas, primero debes seleccionarlas. Haz clic en el encabezado de la fila o columna que deseas seleccionar. Para seleccionar filas o columnas no consecutivas, mantenga presionada la tecla Ctrl y haga clic en los encabezados de las demás filas o columnas. Luego, suelte la tecla Ctrl.

| NKS | • 11 • A |   | ***<br>= +2 + | IP Ajustar tosto General IP IP                                                                                                    | nar Form |
|-----|----------|---|---------------|----------------------------------------------------------------------------------------------------|----------|
|     | C        | D | 2             | Initial and a set of the set of the set of t | M        |
|     |          |   | -             | Acptar Canotar                                                                                                    |          |

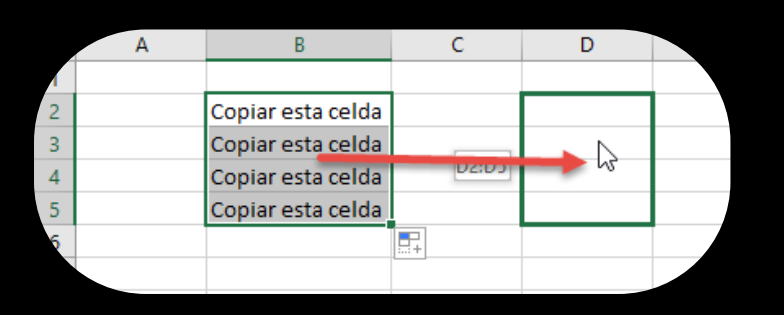

#### COPIAR, MOVER CELDA.

- 1. Selecciona los datos que deseas copiar (celda o rango).
- 2. Haz clic en Copiar (Ctrl + C o botón derecho y
- 3. Ve a la hoja de destino y selecciona la celda donde pegarás los datos.
- 4. Haga clic en Pegar. Si mueves los datos, usa Cortar en
- 5. Pulsa Esc para eliminar la línea discontinua

Recuerde que estos procedimientos copian o mueven tanto los datos como los formatos.

#### FORMATO A UNA HOJA CALCULO

 Selecciona el rango de celdas.
Ve a la pestaña Inicio y haz clic en la f

 En el cuadro de diálogo, seleccione
Elige las opciones deseadas y haz
Al seleccionar una opción, verás una vista previa del arxhivo

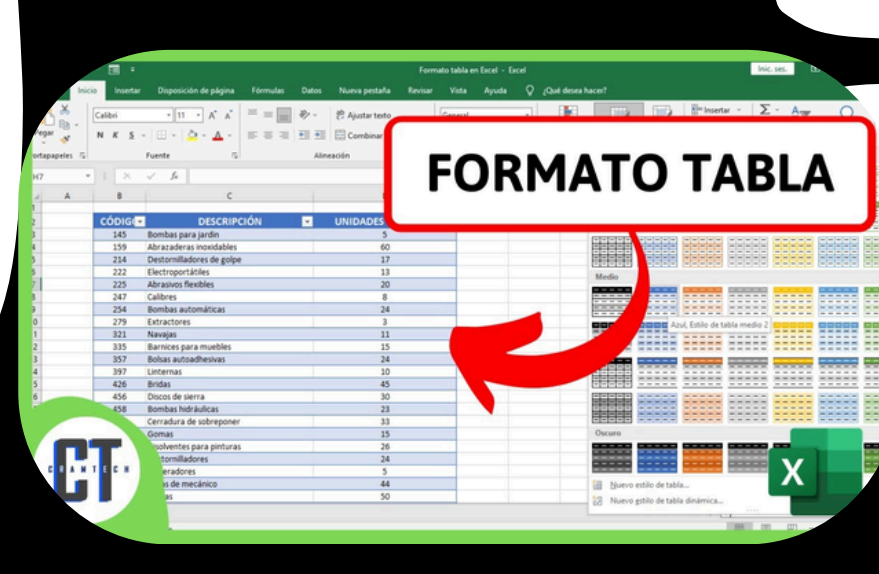